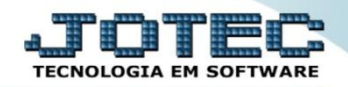

## IMPORTADOR DE CLASSIFICAÇÃO FISCAL IMCAICL00

Explicação: Todas as empresas de Comércio e Produção trabalham com produtos e os impostos relacionados aos mesmos. Desta forma ao importar um NCM (Classificação Fiscal), e aplicar a configuração dedicada ao produto ou ao grupo de produtos, suas movimentações tornam-se extremamente práticas, pois, ao localizar determinado produto, automaticamente ira sugerir os impostos previamente importados. Neste mesmo parâmetro, o usuário que trabalha com IVA/MVA, pode adicionar nos dados a serem importados, assim, ao realizar uma venda ou entrada de Notas com cobrança de ICMS por Substituição Tributária, o sistema calculará automaticamente.

| 🕘 Menu Geral - JOTEC - 0000093.00 - 1107 - Mozilla Firefox                                                     |                                   |                                 |                                  |                                  | o O ×                                                      |
|----------------------------------------------------------------------------------------------------|-----------------------------------|---------------------------------|----------------------------------|----------------------------------|------------------------------------------------------------|
| @ 172.16.1.28/cgi-bin/jotec.exe?ERRO=&ABV=S+U+P+O+R+T                                                          | +E&c999=JOTEC&c002=&c003=1&RAZSOC | =SUPORTE++JOTEC&USUAR=TECNI     | CO&IP_PORTA_SE=sistema.jotec.com | .br%3A8078&idd=suporte&dir=MATRI | Z&BANCO_LOCAL=cont05&IP_LOCAL=172.16.1.28&STATUS_CONEXAO=2 |
|                                                                                                    |                                   |                                 |                                  |                                  |                                                            |
|                                                                                                    |                                   |                                 |                                  |                                  |                                                            |
|                                                                                                    |                                   |                                 |                                  |                                  | TECNOLOGIA EM SOFTWARE                                     |
|                                                                                                    |                                   |                                 |                                  |                                  |                                                            |
| Sistemas                                                                                                    |                                   |                                 |                                  |                                  | Acesso Rápido                                              |
| Faturamento                                                                                                    | Faturamento                       | Serviços                        | CRM - SAC                        | Telemarketing                    | Canton a Davan                                             |
| Serviços 📀                                                                                                    |                                   |                                 |                                  |                                  | Contas a Pagar                                             |
| CRM - SAC                                                                                                    |                                   |                                 |                                  |                                  | Gera duplicatas                                            |
| Telemarketing                                                                                                  |                                   |                                 |                                  |                                  | Contabilidade                                              |
| EDI                                                                                                    | Mala Direta                       | Estoque                         | Compras                          | ELPR                             | Grct01 - Indice de liquidez corrente                       |
| Mala Direta                                                                                                    |                                   |                                 |                                  |                                  | ELPR                                                       |
| Estoque                                                                                                    |                                   |                                 |                                  |                                  | Entradas                                                   |
| Compras                                                                                                    |                                   | _                               |                                  |                                  | Faturamento                                                |
| ELPR                                                                                                    | Produção                          | Gerenc, de projetos             | Contas a Pagar                   | Contas a Receber                 | Cliente                                                    |
| Produção 🥑                                                                                                    |                                   |                                 |                                  |                                  | Gera NF-E                                                  |
| Gerenc. de projetos 🥑                                                                                          |                                   |                                 |                                  |                                  | Pedido                                                     |
| Contas a Pagar                                                                                                 |                                   |                                 |                                  |                                  | Importador                                                 |
| Receber 2                                                                                                    | Bancos                            | Fluxo de Caixa                  | Centro de Custo                  | Exportador                       | Transportadoras                                            |
| Eluvo de Caiva                                                                                                 |                                   |                                 |                                  |                                  | Parâmetros                                                 |
| Centro de Custo                                                                                                |                                   |                                 |                                  |                                  | Clientes                                                   |
| Exportador                                                                                                    |                                   |                                 | the second second                |                                  |                                                            |
| Gestor                                                                                                    | Costor                            | Importador                      | Auditor                          | Filipie                          |                                                            |
| Importador 📀                                                                                                   | Gestor                            | miportador                      | Auditoi                          | r mars                           | E-Commerce V                                               |
| Auditor                                                                                                    |                                   |                                 |                                  |                                  |                                                            |
| Filiais                                                                                                    |                                   | 1                               |                                  |                                  | 🔍 Administração                                            |
| Estatisticas & Graticos                                                                                        | Estatísticas & Cráficos           | Ficaal                          | Contabilidado                    | Diário Auviliar                  | <b>W P</b>                                                 |
| Contabilidade                                                                                                  | Estatisticas & Grancos            | riscal                          | contabilidade                    | Diano Auxiliar                   |                                                            |
| Diário Auxiliar                                                                                                |                                   |                                 |                                  |                                  |                                                            |
| Ativo Fixo                                                                                                    |                                   |                                 |                                  |                                  |                                                            |
| Folha de Pagamento 📀                                                                                           | Addison Films                     | Calles de Deservente            |                                  |                                  |                                                            |
|                                                                                                    | Ativo Fixo                        | Foina de Pagamento              |                                  |                                  |                                                            |
|                                                                                                    |                                   |                                 |                                  |                                  |                                                            |
|                                                                                                    |                                   |                                 |                                  |                                  |                                                            |
| End Suffrage Concerns                                                                                          |                                   |                                 |                                  |                                  |                                                            |
|                                                                                                    | CRM   SAC   BI   B2B              | B2C   GESTOR   SIGE   ERP   PCP | MRP                              |                                  |                                                            |
| the second second second second second second second second second second second second second second second s |                                   |                                 |                                  |                                  |                                                            |
|                                                                                                    |                                   |                                 |                                  |                                  |                                                            |
| SUPORTE JOTEC                                                                                                  |                                   | TECNICO                         | 21/07/2015                       |                                  | - Sair                                                     |
|                                                                                                    |                                   |                                 |                                  |                                  | Jan                                                        |
| a la la la la la la la la la la la la la                                                                       |                                   |                                 |                                  |                                  |                                                            |

## > Para realizar essa operação acesse o módulo: *Importador*.

A primeira coisa a ser feita é o parâmetro dos dados a serem importados, para isso acesse a opção: *Parâmetros*.

| 😻 Menu do Importador - JOTEC - jtscme01 - 0000031 - Mozil                                                                                                    | la Firefox                                           |            |                                           |    |
|----------------------------------------------------------------------------------------------------|------------------------------------------------------|------------|-------------------------------------------|----|
| T72.16.1.28/cgi-bin/jtscme01.exe?PROG=jotec                                                                                                    |                                                      |            |                                           |    |
|                                                                                                    |                                                      |            | all i li li li li li li li li li li li li | Î  |
| Sistemas                                                                                                    | P <u>a</u> râmetros Impor <u>t</u> ador              |            | IMPORTAD                                  | OR |
| Faturamento     O       Serviços     O       CRM - SAC     O       Telemarketing     O       Mala Direta     O       Estoque     O       Compras     O       ELPR     O | Parâmetros<br>Parâmetros<br>Parâmetros de ped. venda |            |                                           | E  |
| Suporte eletrônico         Treinamento         Melhorando sua empresa                                                                                                   |                                                      |            | F-Menu Inicial                            |    |
| SUPORTE JOTEC                                                                                                    | TECNICO                                              | 16/07/2015 | MATRIZ                                    |    |

 <u>Atenção</u>: Este sistema deve ser utilizado com o máximo de cuidado, visto que grava informações nos arquivos que podem estar em uso atualmente. Para maior segurança, é recomendável que antes de iniciar o processamento, seja efetuado back-up dos arquivos que estejam relacionados com o procedimento escolhido.

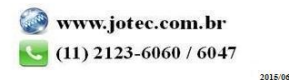

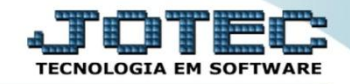

> Na tela que será aberta, selecione a opção (1) Classificação fiscal e clique em (2) Parâmetros.

| 📵 Coletor de dados de arquivo texto - J                                                                           | OTEC - jtscue01 - 0000106                                                                                                    | 5.01 - Mozilla Firefox                                                                                                    |   |
|----------------------------------------------------------------------------------------------------|----------------------------------------------------------------------------------------------------|----------------------------------------------------------------------------------------------------|---|
| 172.16.1.28/cgi-bin/jtscue01.exe                                                                                  |                                                                                                    |                                                                                                    |   |
| <u>Parâmetros</u>                                                                                                 |                                                                                                    |                                                                                                    |   |
| Cadastro a atua                                                                                                   | alizar                                                                                                    | Explicação                                                                                                    |   |
| Clientes                                                                                                    | Funcionários<br>Ficha financ.<br>Plano de contas<br>Lançtos contábeis<br>Transportadoras<br>Livro serviços<br>Lanc.ativo<br>Receitas de prod. | Este programa faz a montagem da estrutura da base de dados do cliente. Para que haja sucesso é necessário que os parâmetros sejam corretamente preenchidos com as posições dos campos a serem gravados Parâmetros | E |
| Cadbens O<br>Movto materiais O<br>Livro de entradas O<br>Livro de saidas O<br>Serviços O<br>Conta contabil X CFOP | Produto x emitente<br>Centro de custos<br>Conta de rateio<br>Orçamento c.custos<br>Classificação fiscal                                       | 1                                                                                                    |   |

- Na próxima tela informe um (1) Código para o parâmetro, o (2) Decimal (Vírgula).
- Com <u>base no arquivo de texto</u>, selecione o (3) Campo a ser importado, informe a (4) Coluna inicial e final correspondente ao campo, e clique no botão (5) Atualiza. <u>Repita o processo a cada campo</u>, após a inclusão de todos os campos clique no ícone do Disquete para salvar o parâmetro.

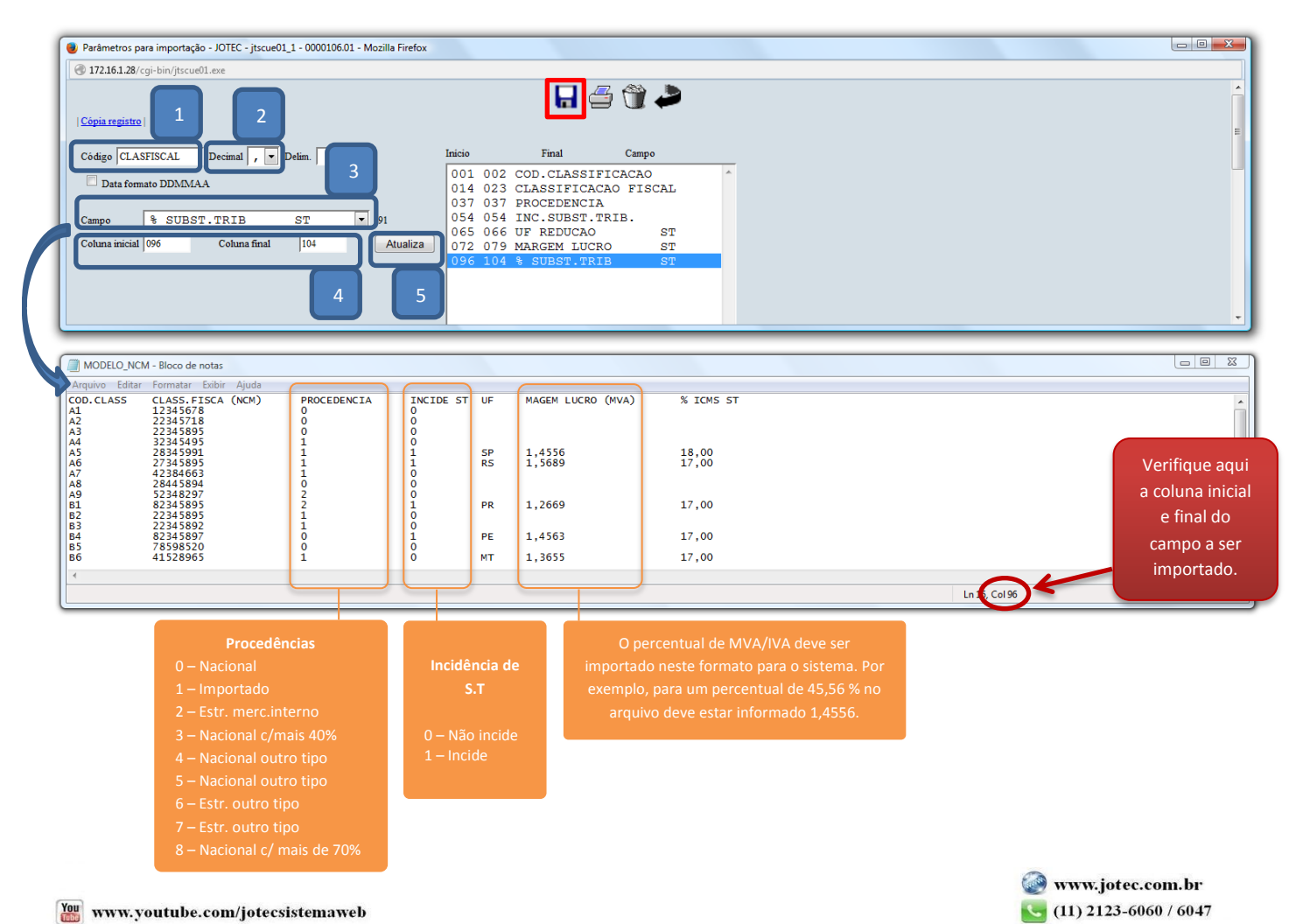

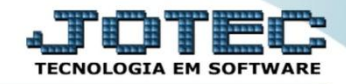

Após a realização do parâmetro, *retire* o cabeçalho do arquivo de texto a ser importado e *salve-o*.

|          | ELO_NCM - Bloco de notas |       |   |     |        |       |          |
|----------|--------------------------|-------|---|-----|--------|-------|----------|
| Arquivo  | Editar Formatar Exibir   | Ajuda |   |     |        |       |          |
| A1       | 12345678                 | 0     | 0 |     |        |       | *        |
| A2<br>A3 | 22345718                 | ő     | ő |     |        |       |          |
| A4       | 32345495                 | 1     | 0 | CD. | 1 4556 | 18.00 |          |
| A6       | 27345895                 | 1     | i | RS  | 1,5689 | 17,00 |          |
| A7       | 42384663 28445894        | 1     | 0 |     |        |       |          |
| A9       | 52348297                 | 2     | ŏ |     |        | 47.00 |          |
| B1<br>B2 | 22345895                 | 1     | 0 | PR  | 1,2669 | 17,00 |          |
| B3       | 22345892                 | 1     | 0 | DE  | 1 4562 | 17.00 |          |
| 85       | 78598520                 | õ     | ō | FE. | 1,4303 | 17,00 |          |
| B6       | 41528965                 | 1     | 0 | MT  | 1,3655 | 17,00 |          |
| 1        |                          |       |   |     |        |       |          |
| -        |                          |       |   |     |        |       | la1 Cel1 |
|          |                          |       |   |     |        |       | LI1, CO1 |

Em seguida acesse: Importador > Classificação fiscal.

| 🥑 Menu do Importador - JOTEC - jtscme01 - 0000031 - N                                                                                                    | Mozilla Firefox                                                       |                                                                                           |                                                                                                    | X   |
|----------------------------------------------------------------------------------------------------|-----------------------------------------------------------------------|-------------------------------------------------------------------------------------------|----------------------------------------------------------------------------------------------------|-----|
| IT2.16.1.28/cgi-bin/jtscme01.exe?PROG=jotec                                                                                                    |                                                                       |                                                                                           |                                                                                                    |     |
|                                                                                                    |                                                                       |                                                                                           | a IIIIIII<br>Tecnologia em software                                                                                       | Î   |
| Sistemas                                                                                                    | Parâmetros Importador                                                 |                                                                                           | IMPORTADOR                                                                                                    | ۱ I |
| Faturamento       Image: Complexity of the second second sec | Clientes<br>Fornecedores<br>Vendedores<br>Transportadoras<br>Produtos | Livros entradas<br>Livros saídas<br>Plano de contas<br>Livro serviços<br>Cadastro de bens | Serviços<br>Pedidos Bauducco<br>Classificação fiscal<br>Nota Fiscal eletrônica<br>Conta contabil X CFOP<br>F-Menu Inicial | E   |

Selecione o (1) Parâmetro feito anteriormente, o (2) Arquivo texto a ser importado e clique em OK para processar o arquivo.

| Coletor de dados do cadastro de cla: | lassificação fiscal - JOTEC - jtscae42 - 0000013.00 - Mozilla Firefox                                                                                                    |  |
|--------------------------------------|----------------------------------------------------------------------------------------------------|--|
| 172.161.28/cgi-bin/jtscae42.exe      | Paràmetros       CLASFISCAL         Paràmetros       CLASFISCAL         Arquivo texto       Selecionar arquivo         MODELO_NCM.pm       Será gravado no arquivo JTSCANER.LOG o registro dos erros ocomidos. |  |
|                                      | Imprime campos inconsistentes                                                                                                    |  |

> Depois disso basta acessar: *Estoque > Arquivo > Classificação fiscal* para validar os dados importados.

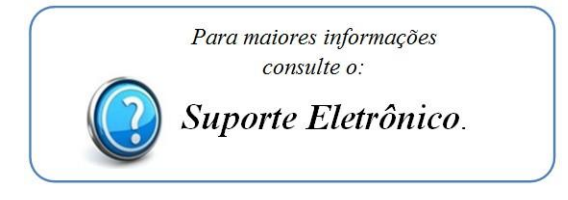

2015/06